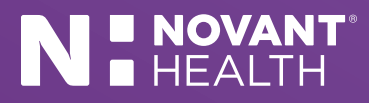

## How You Can View and Download Images Using MyChart.

Novant Health patients should follow these steps to view and download images from MyChart. Only cardiology, radiology and surgery scans performed since January 2021 will have images available.

| MyChart Username<br>Password<br>Sign in                                                                                                    | 1. Enter the URL NovantMyChart.org and log into MyChart.                                                                                                    |
|----------------------------------------------------------------------------------------------------|----------------------------------------------------------------------------------------------------|
| New User?<br>Sign up now                                                                                                    | 2. If you don't already have a MyChart account, you'll need to create one.                                                                                                    |
|                                                                                                    | 3. Click the Test Results icon.                                                                                                    |
| Images<br>Click here to view full-resolution images                                                                                                    | 4. Find your test containing the desired images and click the <b>Images</b> link.                                                                                                    |
| First Prev. Next Last                                                                                                    | 5. This opens a new window displaying your images. Navigate through the images using the toolbar buttons at the top.                                                                                                    |
| Download                                                                                                    | 6. To download the images, click the <b>Download</b> button.                                                                                                    |
| Download Study       Image: Constraint Download Study ID         Patient Name       NA         Patient Download Study ID       NA         Files Count       NA         Data Size       NA         Download format       NA         Download As DICOM CD       Image: Create Dicombir file         Deidentify       Default         Please import the downloaded study in the target system and ensure that the entire study content is available.         Download Cancel | <ul> <li>7. This opens a window allowing you to select download options from the checkboxes:</li> <li>No boxes checked – Individual image will be downloaded.</li> <li>Create DICOMDir file – Creates a file and downloads multiple images so they can be seen together.</li> <li>Download as DICOM CD – Downloads the images as a file ready to burn to a CD or DVD. (Some scans may be too large to burn.)</li> </ul> |
|                                                                                                    | 8. You will need a DICOM viewer to see the images on your personal                                                                                                    |

Click the link to download MicroDicom.com.

computer. Our NilRead vendor recommends a free viewer, MicroDicom.